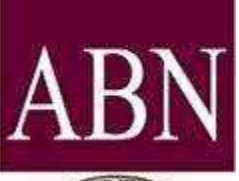

# ABN Alabama Board of Nursing

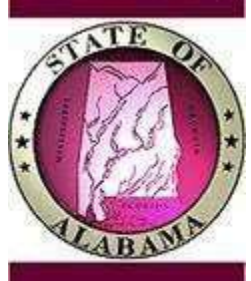

## **TriCorder Users Guide**

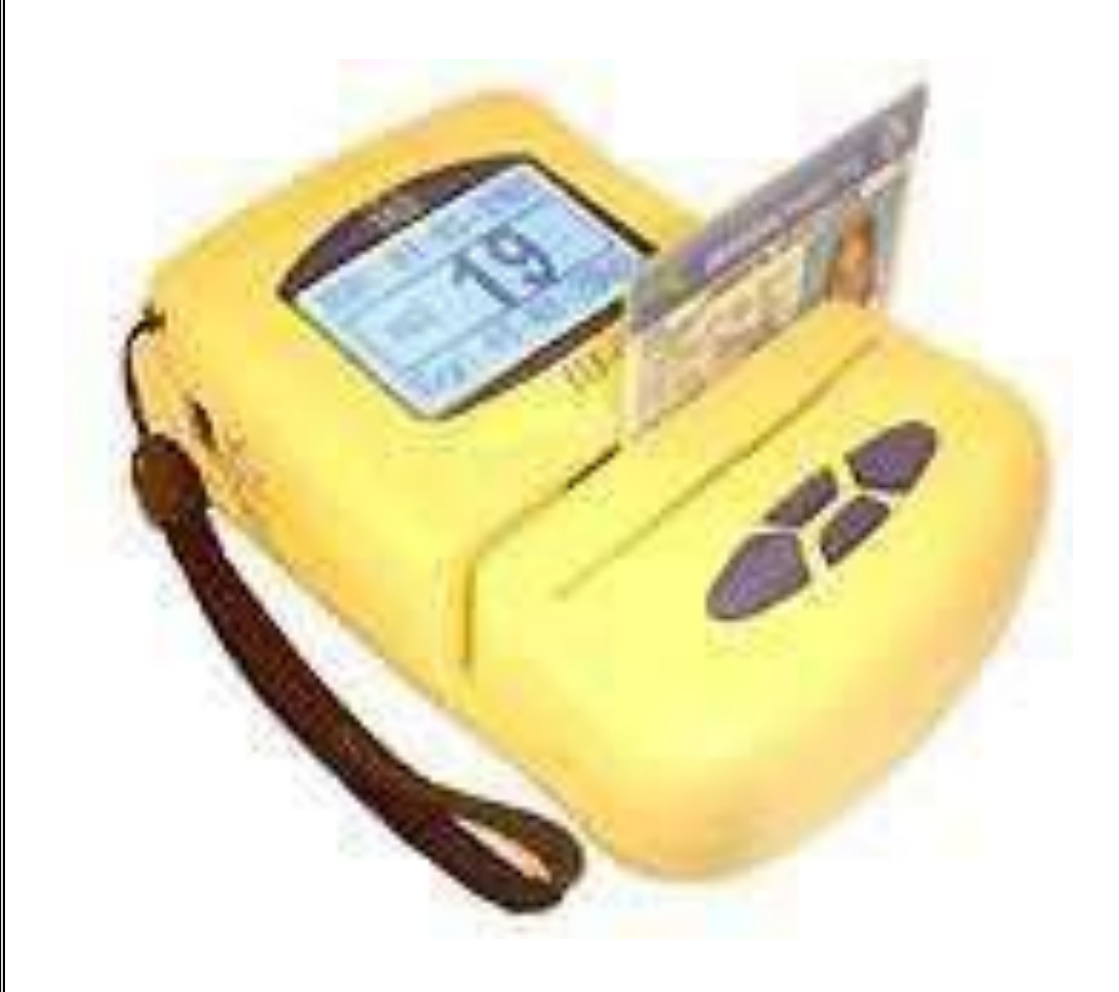

Revised: July 2018

## **Table of Contents**

| Page 3 What's in the Box / System Requirements    |
|---------------------------------------------------|
| Page 4 TriCorder ID-e PARTS Layout                |
| Page 5 TriCorder Quick Start User Guide           |
| Page 6 Setting the Date & Time                    |
| Page 7-9 ABN ID-E Software Installation           |
| Page 10-16Tricorder Driver Installation           |
| Page 17-18Setting Directory Permissions           |
| Page 19Configure COM Port/Serial Number           |
| Page 20 How to Swipe your Cards                   |
| Page 21-28Uploading Data Instructions             |
| Page 29 Sample Roster Report                      |
| Page 30How to Resubmit Information                |
| Page 31-32 How to manually create a Class         |
| Page 33 How to Delete Data from your Computer     |
| Page 34Erasing Tricorder Records / Data in Memory |
| Page 35Power Management                           |
| Page 36Troubleshooting / Contact Information      |
| Page 37 Known Issues                              |
| Page 38File Format / FTP Information              |
| Page 39 File Format Sample                        |
| Page 40-50 Error Messages                         |
| Page 51 Ordering Additional TriCorders            |

## What's In The Box

- 1 TriCorder Card Reader
- 1- USB Cable
- 1- AC\DC Power Supply

#### 2- AA Batteries

#### **Provider cards**

## **Minimum System Requirements**

- Windows 7 or higher
- 128 megabytes (MB) of RAM or higher recommended (64 MB minimum
- supported; may limit performance and some features)
- Printer (Optional)
- Super VGA (800 x 600) or higher-resolution video adapter and monitor
- 233 MHz minimum required
- 1.5 gigabytes (GB) of available hard disk space
- Keyboard and Microsoft Mouse or compatible pointing device
- USB Port

#### **TriCorder ID-e PARTS Layout**

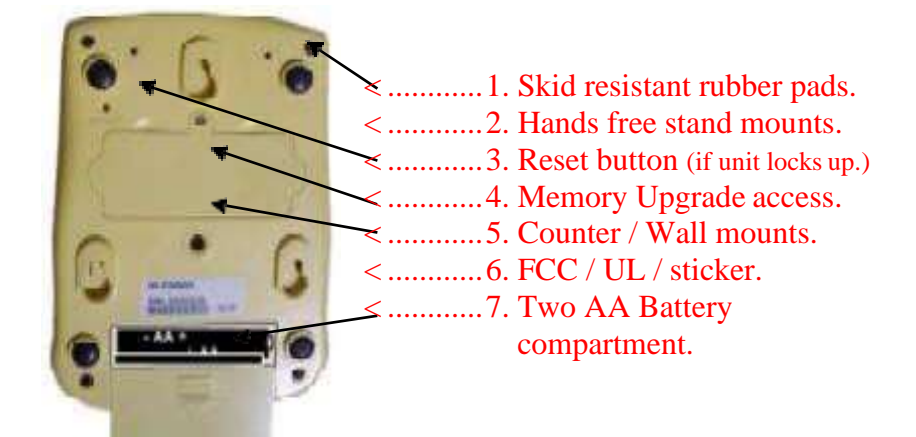

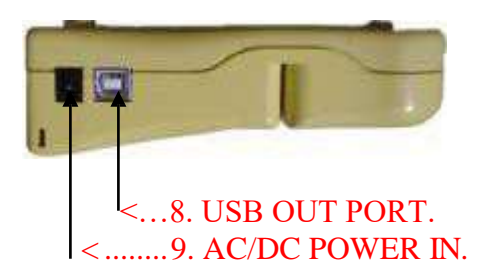

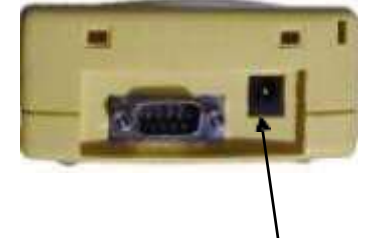

```
<.....<u>10. DC-Power OUT.(This is NOT used)</u>
```

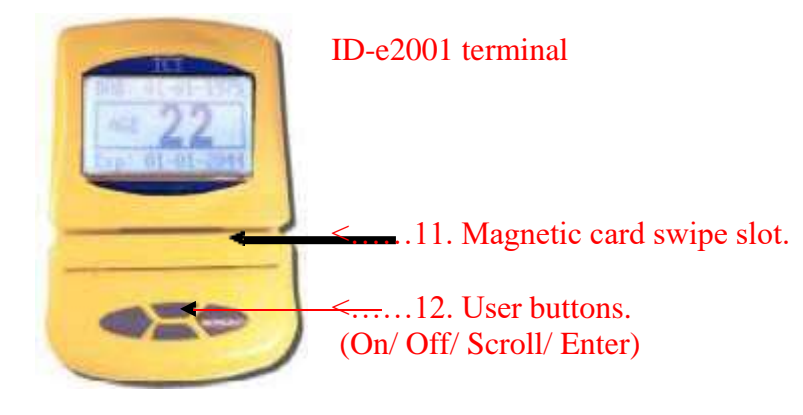

#### TriCorder Quick Start User Guide

#### Important! Set the time and date first!

To: TURN ON PRESS the ENT button To: TURN OFF, hold the ENT button for 5 seconds

"POWER ON"......PRESS and hold the "ENT" key for 1 second "POWER OFF"......PRESS and hold the "ENT" key for 5 seconds "MENU MODE" ......PRESS and hold for the "SET" key for 4 seconds

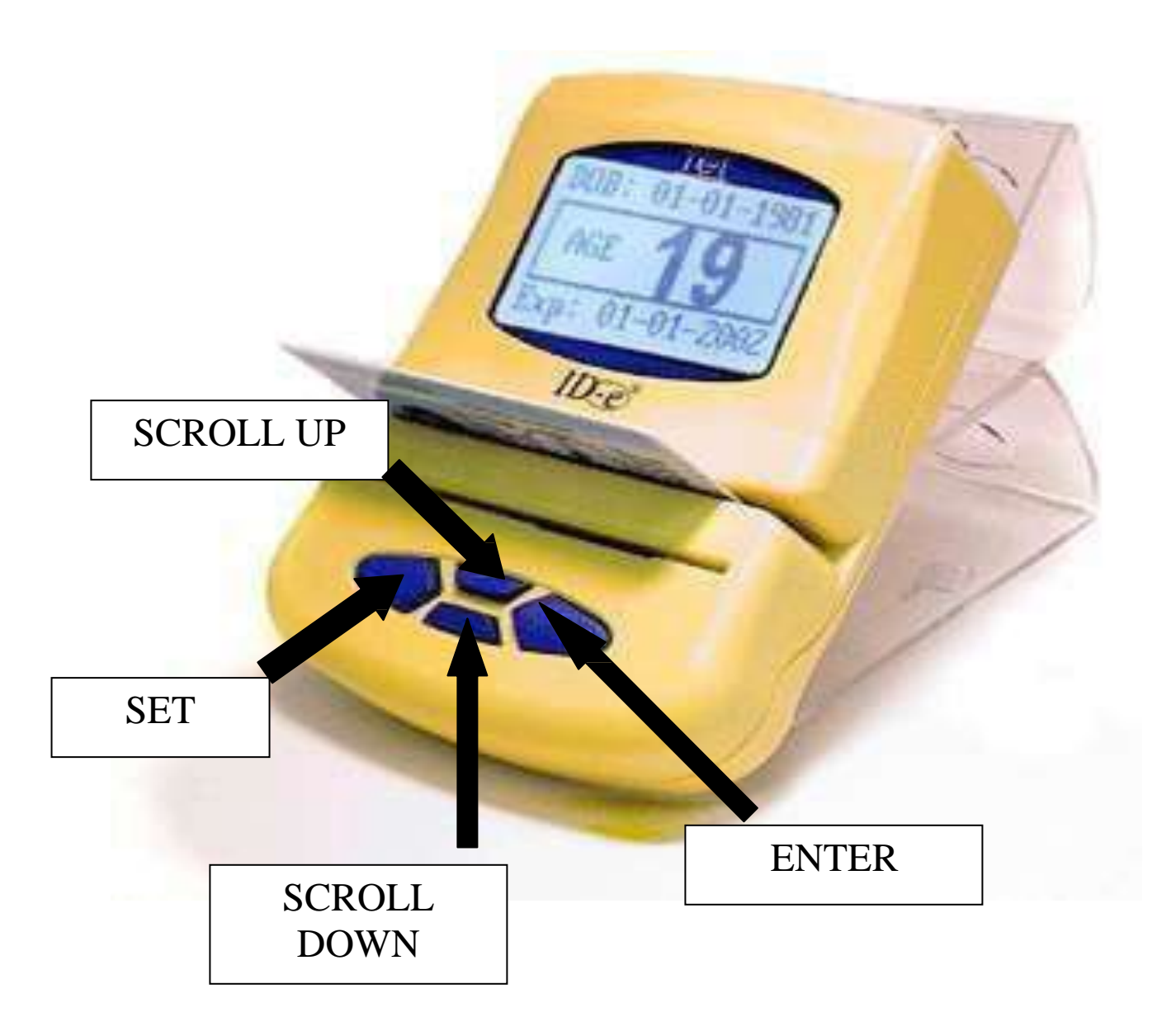

#### SETTING THE TIME AND DATE

1. PRESS and HOLD the SET key for 4 seconds to bring up the MAIN MENU

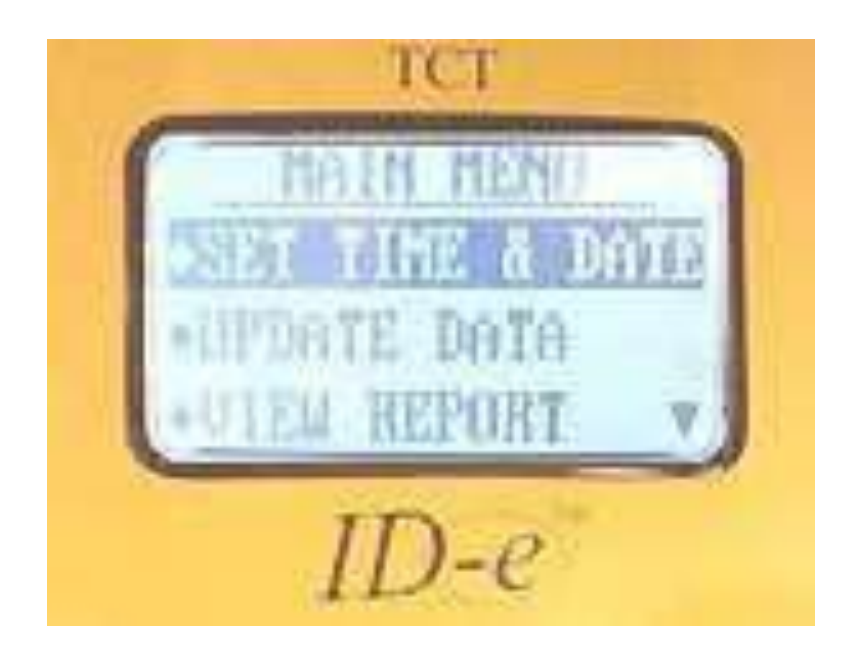

- 2. Highlight SET TIME & DATE press ENT
- 3. Use the SCROLL UP and SCROLL DOWN buttons to change the TIME or DATE number FLASHING

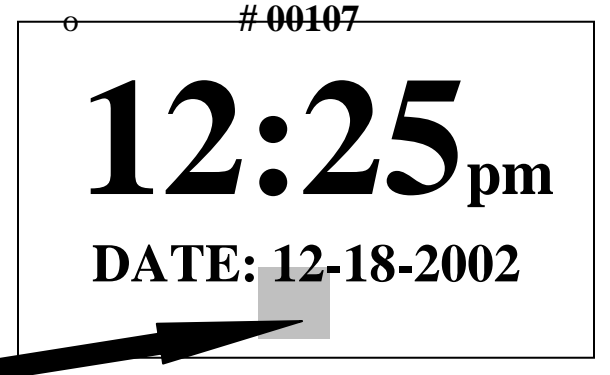

- 4. Use the SET button to move to the NEXT number
- 5. To save the settings press the ENT button

#### **ABN ID-E Software Installation**

- Before installing the software, make sure you have administrator rights to the machine.
- IF YOU HAVE A PREVIOUS VERSION OF THE TRICORDER SOFTWARE INSTALLED, UNINSTALL IT. NO DATA WILL BE LOST WHEN YOU UNINSTALL THE APPLICATION.
- You will need to download the software at https://www.abn.alabama.gov/licensing/ce-
- providers/tricorder-use/. Extract the ABN\_2021\_10\_18\_Final folder to your PC. Open the folder and find the setup.exe file and right click it and select "Run as administrator" from the menu. The software will automatically be installed.
- Once the software is installed you may need to check to make sure the ABN folder has WRITE or MODIFY permissions. If not, you may receive an error when launching the software. The default location of the software is C:\Program Files\ABN. If using a 64-bit machine the default may be C:\Program Files(x86)\ABN.

| ABN                                                                                                    |                                                                             |
|----------------------------------------------------------------------------------------------------|-----------------------------------------------------------------------------|
| Welcome to the ABN Setup Wizard                                                                                                    |                                                                             |
| The installer will guide you through the steps required to install ABN on yo                                                                                                    | ur computer.                                                                |
| WARNING: This computer program is protected by copyright law and inte<br>Unauthorized duplication or distribution of this program, or any portion of it<br>or criminal penalties, and will be prosecuted to the maximum extent possib | ernational treaties.<br>t, may result in severe civil<br>ble under the law. |
| Cancel < Ba                                                                                                    | ck Next >                                                                   |

Click "Next"

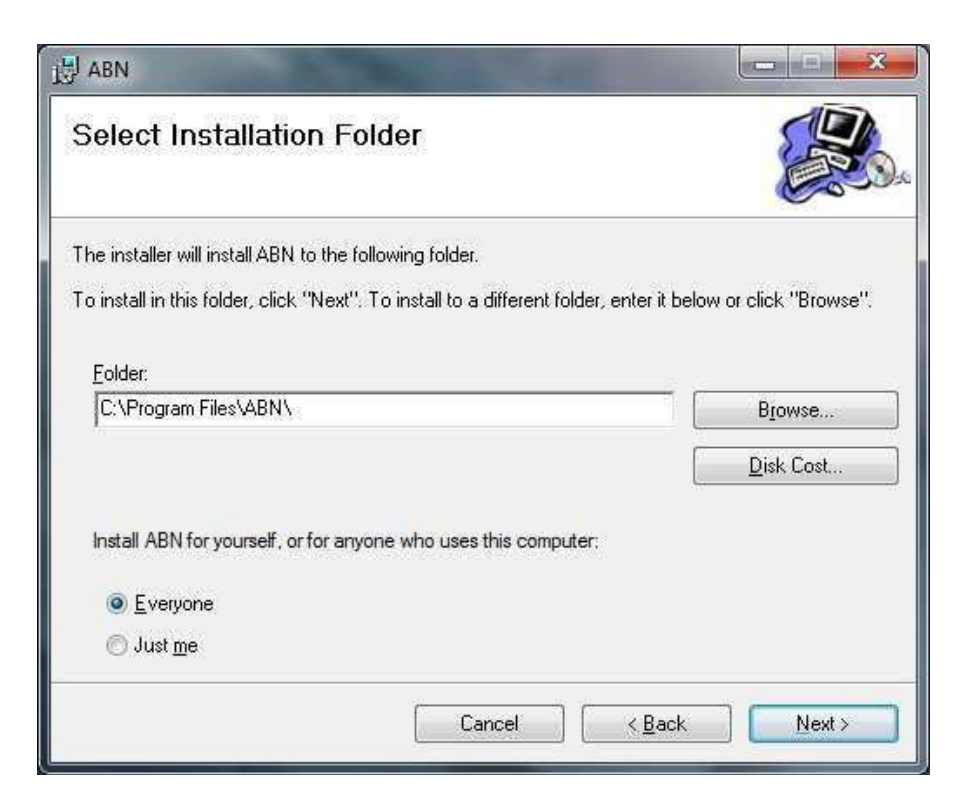

Click "Next"

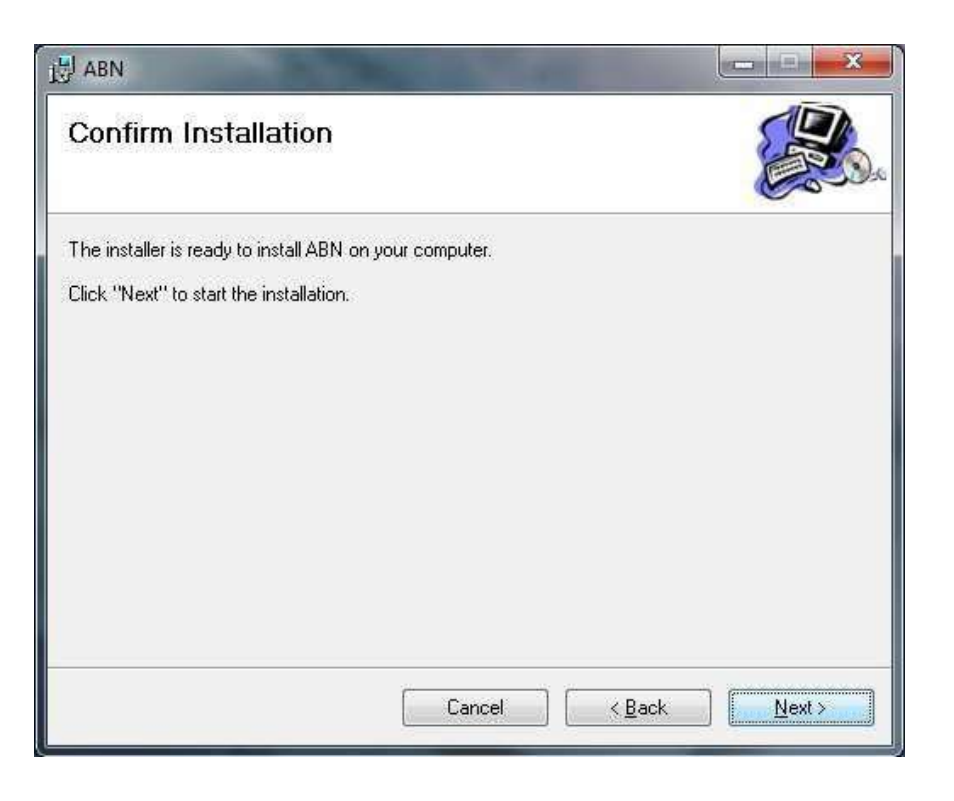

Click "Next"

| B ABN                   | March 199 |        |       |
|-------------------------|-----------|--------|-------|
| Installing ABN          |           |        |       |
| ABN is being installed. |           |        |       |
| Please wait             |           |        |       |
|                         |           |        |       |
|                         |           |        |       |
|                         | Cancel    | K Back | Next> |

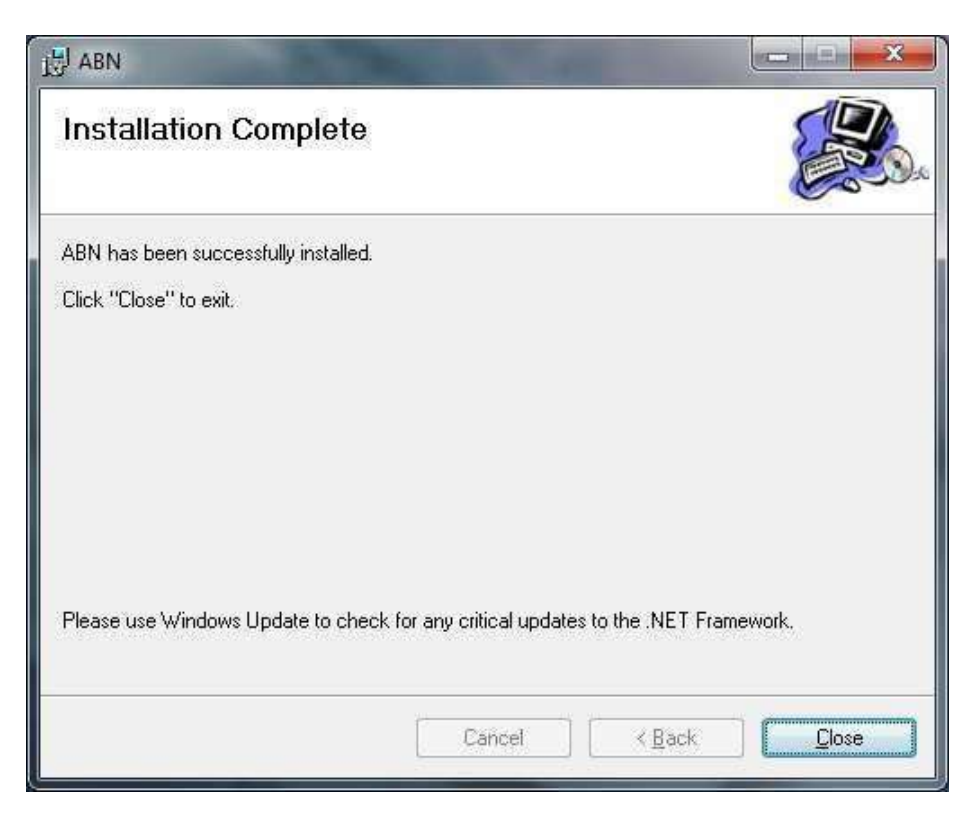

With Installation Complete, click Close.

#### **Device Drivers**

To install the drivers, plug the tricorder into your PC. Remember which USB port the tricorder is plugged into. If you unplug it you will need to use the same port each time.

Download the drivers from the ABN website here - <u>https://www.abn.alabama.gov/wp-content/uploads/2023/10/Win7Drivers.zip</u>

Extract the Win7\_USB folder to your PC (drivers will work for Windows 10 and 11).

Open the Control Panel and find Device Manager. If you do not see it in the list, make sure Large or Small Icon is selected in the View By section in the upper right hand side of the screen.

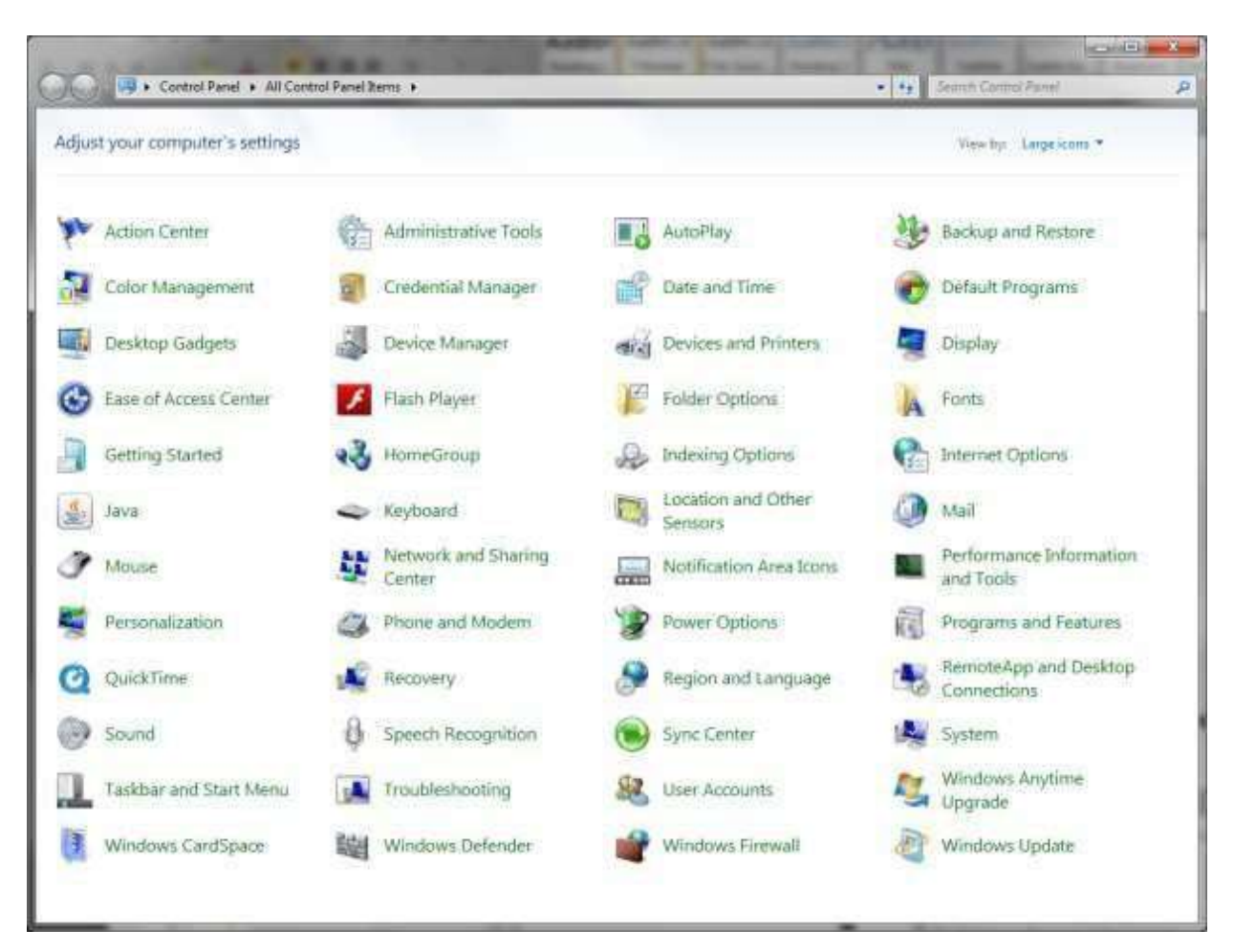

From the Device Manager, first look under the Ports(COM & LPT). If you see and entry for ID-e reader, then make a note of what COM port and enter that in the Tricorder software. If you do not see the entry, check to see if there is an entry under Other Devices, like shown below. If there is, right click the USB-Serial Controller and select Install Driver Software and follow the screens.

| 🚔 Device Manager                            | All wanted | The second |  |
|---------------------------------------------|------------|------------|--|
| Eile Action View Help                       |            |            |  |
|                                             |            |            |  |
| 4 🚔 4NROFP1                                 |            |            |  |
| ▶ 📲 Computer                                |            |            |  |
| Disk drives                                 |            |            |  |
| Display adapters                            |            |            |  |
| DVD/CD-ROM drives                           |            |            |  |
| 🔈 🕼 Human Interface Devices                 |            |            |  |
| IDE ATA/ATAPI controllers                   |            |            |  |
| Keyboards                                   |            |            |  |
| Mice and other pointing devices             |            |            |  |
| Monitors                                    |            |            |  |
| Network adapters                            |            |            |  |
| Other devices                               |            |            |  |
| USB-Serial Controller                       |            |            |  |
| Ports (COM & LPT)                           |            |            |  |
| Communications Port (COMI)                  |            |            |  |
| ECP Printer Port (LPT1)                     |            |            |  |
| Frocessors Frocessors Frocessors Frocessors |            |            |  |
| G Storage controllers                       |            |            |  |
| System devices                              |            |            |  |
| Universal Serial Bus controllers            |            |            |  |
|                                             |            |            |  |
|                                             |            |            |  |
|                                             |            |            |  |
|                                             |            |            |  |
|                                             |            |            |  |
|                                             |            |            |  |
|                                             |            |            |  |

Select Browse my computer for driver software.

| <b>&gt;</b> | Search automatically for updated driver software<br>Windows will search your computer and the Internet for the latest driver software<br>for your device, unless you've disabled this feature in your device installation<br>settings. |
|-------------|----------------------------------------------------------------------------------------------------|
| •           | Browse my computer for driver software<br>Locate and install driver software manually.                                                                                                    |

Click the browse button and navigate to the directory where the drivers are located **C:\Program Files\ABN\Install\Usb** (or wherever the Win7\_USB folder was extracted to) and click the Next button (if 64-bit the directory is C:\Program Files(x86)\ABN\Install\Usb). If your software is installed in another location, make the necessary change.

| Browse for driver software on your compute                                                                                                    | r                               |                             |
|----------------------------------------------------------------------------------------------------|---------------------------------|-----------------------------|
| Search for driver software in this location:                                                                                                    |                                 |                             |
| C:\Program Files\ABN\Install\Usb                                                                                                    |                                 | Browse                      |
|                                                                                                    |                                 |                             |
| Let me pick from a list of device drivers<br>This list will show installed driver software compatible<br>software in the same category as the device. | on my comp<br>le with the devic | outer<br>:e, and all driver |

Navigate to the driver location.

| Select the folder that contains drivers for your hardware. |        |
|------------------------------------------------------------|--------|
| A Community                                                |        |
| Computer                                                   |        |
| 2 🔤 OS (C:)                                                |        |
|                                                            |        |
| be9/t85t9808d0043dtd4b3290t22a                             | 10     |
| P s dell                                                   |        |
| Drivers                                                    | _      |
|                                                            |        |
| b Boff one                                                 |        |
| Prencogs                                                   |        |
| A BN                                                       |        |
|                                                            |        |
| DotNetEX                                                   |        |
| a lish                                                     |        |
| Win 7 USB                                                  |        |
| Win2K                                                      |        |
| Win98 ME                                                   |        |
| WindowsInstaller3 1                                        |        |
| Adobe                                                      |        |
| Apple Software Update                                      |        |
|                                                            |        |
| 🗵 📕 ATI Technologies                                       |        |
| P AVG                                                      |        |
| older: Usb                                                 |        |
|                                                            | Cancel |

When you click the Next button, the installation process will begin and you may be prompted to install the device software.

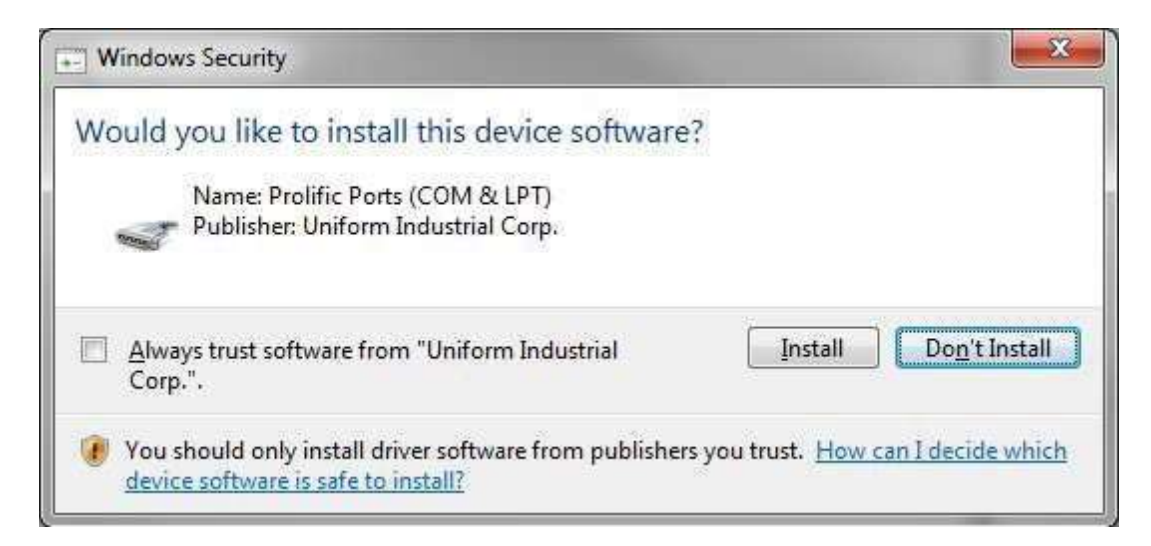

The installation of the device drivers is now complete.

|                                                                      | ×     |
|----------------------------------------------------------------------|-------|
| Update Driver Software - ID-e Reader (COM4)                          |       |
| Windows has successfully updated your driver software                |       |
| Windows has finished installing the driver software for this device: |       |
| ID-e Reader                                                          |       |
|                                                                      |       |
|                                                                      |       |
|                                                                      |       |
|                                                                      |       |
|                                                                      | Close |

The ID-e reader should now show up under Ports(COM & LPT). Note which COM (in this case COM4) port the device is installed on your machine. You will need it to configure the software to the correct port.

| 💼 Device Manager                 |  |
|----------------------------------|--|
| <u>File Action View H</u> elp    |  |
|                                  |  |
| 4NROFP1                          |  |
| Computer                         |  |
| Disk drives                      |  |
| Display adapters                 |  |
| DVD/CD-ROM drives                |  |
| 🕨 🕼 Human Interface Devices      |  |
| IDE ATA/ATAPI controllers        |  |
| ⊳ - — Keyboards                  |  |
| Mice and other pointing devices  |  |
| Monitors                         |  |
| Network adapters                 |  |
| Ports (COM & LPT)                |  |
| Communications Port (COVII)      |  |
| TD a Pander (COM)                |  |
|                                  |  |
| Sound video and game controllers |  |
| A Storage controllers            |  |
| System devices                   |  |
| Universal Serial Bus controllers |  |
|                                  |  |
|                                  |  |
|                                  |  |
|                                  |  |
|                                  |  |
|                                  |  |
|                                  |  |

#### **Directory Permissions**

Once the drivers are installed, check to see is the directory where the software is installed has "Write' or "Modify' permissions assigned to it. The default location for the software installation is C:\Program Files\ABN. Right click the ABN subdirectory and select Properties and choose the Security tab. In the box labeled, Group or user names, select the Users group. Once selected look in the Permissions for Users and see if the Write permission is allowed. If it isn't select the Edit button underneath the Group or user name box.

| eneral Sharing Securit     | Y Previous Versions              | Customize |   |
|----------------------------|----------------------------------|-----------|---|
| Object name: C:\Progra     | m Files∖ABN                      |           |   |
| C                          |                                  |           |   |
|                            |                                  |           |   |
| Administratore (ANRO       | (EP1\Administratore)             |           | ^ |
| Lisers (4NROFP1\Us         | ers)                             |           | - |
| M TrustedInstaller         | citay                            | 20        |   |
|                            | 10.5                             |           |   |
| To change permissions, cl  | ick Edit.                        | C Edit    |   |
|                            |                                  | Edit      |   |
| Permissions for Users      | Allow                            | Deny      |   |
| Full control               |                                  |           |   |
| Modify                     |                                  |           |   |
| Read & execute             | 1                                |           | = |
| List folder contents       | 1                                |           |   |
| Read                       | 1                                |           |   |
| Write                      |                                  |           | ÷ |
| For special permissions or | advanced settings,               | Advances  | 4 |
| click Advanced.            | 234520194694545555 <u>6</u> 7470 |           |   |
| earn about access contro   | and namissions                   |           |   |
| Lean about access contro   | or and permissions               |           |   |

From here in the Group or user names box, select the Users group and then from the Permissions for User box check the Allow box for the Write and Modify permission. Click **Apply** and then **OK**. Now attempt to run the software.

| 1                                                                              |                  |                  |
|--------------------------------------------------------------------------------|------------------|------------------|
| Object name: C:\Program Fi                                                     | les\ABN          |                  |
| Group or user names:                                                           |                  |                  |
| REATOR OWNER                                                                   |                  |                  |
| SYSTEM                                                                         |                  |                  |
| & Administrators (4NROFP1                                                      | \Administrators) |                  |
| Series (4NROFP1\Users)                                                         |                  |                  |
| StrustedInstaller                                                              |                  |                  |
|                                                                                |                  |                  |
|                                                                                | A <u>d</u> d     | <u>R</u> emove   |
| Permissions for Users                                                          | Allow            | Deny             |
| - A LAL PROPERTY OF THE PARTY OF THE PARTY OF                                  | 1000             | 100              |
| Read & execute                                                                 | 1                | 1 million (1997) |
| Read & execute<br>List folder contents                                         | 2                |                  |
| Read & execute<br>List folder contents<br>Read                                 |                  |                  |
| Read & execute<br>List folder contents<br>Read<br>Write                        |                  |                  |
| Read & execute<br>List folder contents<br>Read<br>Write<br>Special permissions |                  |                  |

Enter the appropriate number in the Comm Port box. Also, if you haven't entered it, find the serial number on the bottom of the Tricorder (starts with a letter "A"). Click the "X" in the upper right corner of the box.

| omm Port     | Settings       | Scanner Type        |                  |
|--------------|----------------|---------------------|------------------|
| ОМ4 👻        | 19200,N,8,1    | e_IDETerminal = 3 🚽 | Auto Detect ID-E |
| )-E Reader S | Serial Number: |                     |                  |
| 000514       |                |                     |                  |
|              |                |                     |                  |
|              |                |                     |                  |
| Close        |                |                     | Begin Transfer   |

Click "Yes" when prompted to save your changes.

| _ |            |                   |         |
|---|------------|-------------------|---------|
| ? | Do you war | t to Save Your Ch | anges?? |
| ſ | Ves        | No                | Cancel  |

## How to Swipe your Cards

Always swipe the cards with the mag stripe facing towards the screen! You have the option of swiping either from the left or the right side.

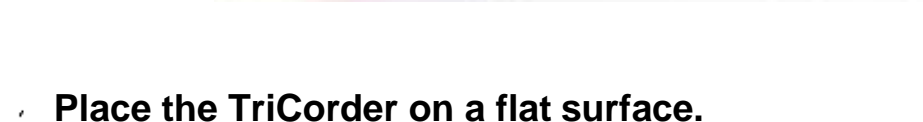

- ALWAYS SWIPE YOUR PROVIDER CARD FIRST; This identifies the provider information to the Alabama Board of Nursing. Look at the screen afterwards to verify that the information is correct.
- Next, you can begin to swipe the cards for your class
- NOTE: LPN cards produced before 8/1/04 do not have the mag stripes encoded on the cards

#### **Uploading Data Instructions**

# \*\*Please make sure that you are connected to the INTERNET at this point\*\*

The following instructions are designed to show you how to transfer your class information from the Tricorder to the Alabama Board of Nursing

Click Start , Programs, ABN ID\_E Remote Transfer

| T Alabama Board of Nursing                              |                                                 |
|---------------------------------------------------------|-------------------------------------------------|
| <u>F</u> ile <u>O</u> ptions <u>S</u> etup <u>H</u> elp |                                                 |
| Incomplete Class Data                                   |                                                 |
| Delete Class                                            | <u>Transfer Class</u><br><u>Edit Class Data</u> |
| Data                                                    |                                                 |
| Ready to Transmit Class Data                            |                                                 |
|                                                         | Click Transfer Class Data                       |
| Mark As<br>Incomplete                                   | <u>Transmit Class</u><br>Data to ABN            |
| Transmitted Class Data                                  |                                                 |
|                                                         |                                                 |
|                                                         |                                                 |
|                                                         |                                                 |
| Mark As Delete Tr<br>Incomplete Dat                     | ansmit<br>a Roster Report                       |
| Please Select Option                                    |                                                 |

| vice Setting |               |                     |                  |
|--------------|---------------|---------------------|------------------|
| omm Pe       | Settings      | Scanner Type        |                  |
| OM4 😽        | 19200,N,8,1   | e_IDETerminal = 3 - | Auto Detect ID-E |
| E Reader     | Serial Number |                     |                  |
| 000514       |               |                     |                  |
|              |               | r                   |                  |
| Clo          | 92            |                     | Begin Transfer   |

| Transfer C<br>Device Settin | Enter Serial Netthe TriCom Un | Scannor Tuno      |                  |  |
|-----------------------------|-------------------------------|-------------------|------------------|--|
| COM4 19200,N,8,1            |                               | e_IDETerminal = 3 | Auto Detect ID-E |  |
| A000514                     |                               |                   |                  |  |
| Clo                         | ose                           |                   | Begin Transfer   |  |

| Save Cł | nanges 🗾                           |
|---------|------------------------------------|
|         | Do you want to Save Your Changes?? |
|         | Yes No Cancel                      |
|         |                                    |
|         | Select yes to save changes         |

| T Alabama Board of Nursing                                            |                                      |
|-----------------------------------------------------------------------|--------------------------------------|
| <u>File Options Setup H</u> elp                                       |                                      |
| Incomplete Class Data                                                 |                                      |
| Delete Class     Create Class     Iran       Data     Record     Iran | sfer Class<br>Data                   |
| Ready to Transmit Class Data                                          |                                      |
| Clic                                                                  | ck Transfer Class Data               |
| Mark As<br>Incomplete                                                 | <u>Transmit Class</u><br>Data to ABN |
| Transmitted Class Data                                                |                                      |
|                                                                       |                                      |
| Mark As Delete Transmit Data                                          | Roster Report                        |
| Please Select Option                                                  |                                      |

| Comm Port   | Settings      | Scanner Type        |                  |  |
|-------------|---------------|---------------------|------------------|--|
| COM4 😽      | 19200,N,8,1   | e_IDETerminal = 3 + | Auto Detect ID-E |  |
| ID-E Reader | Serial Number | 2                   |                  |  |
| A000514     |               |                     |                  |  |
|             |               |                     |                  |  |
| CI-         |               |                     | Deale Transfer   |  |
| 1.10        | se            |                     | begin transfer   |  |
| 010         |               |                     |                  |  |

| The class day in the second of Nursing Upon completion of a successful UPLOAD, the class day will appear in the <b>Incomplete Class Data</b> window.                                               | ata |
|----------------------------------------------------------------------------------------------------|-----|
| <u>File Options Setup H</u> elp                                                                                                    |     |
| Incomplete Class Data                                                                                                    |     |
| January 10 2012 at 09-55 AM [UNKNOWN]                                                                                                    |     |
| Delete Class     Create Class     Transfer Class       Data     Edit Class Data                                                                                                    |     |
| Ready to Transmit Class Data                                                                                                    |     |
| Choose the <b>Edit Class Information</b> button, to enter Class<br>Title information, City information, Type of CE, other student<br>information and prepare the class information for transmittal |     |
| Incomplete Data to ABN                                                                                                    |     |
| Transmitted Class Data                                                                                                    |     |
| Mark As Incomplete Delete Transmit Data Roster Report Please Select Option                                                                                                    |     |

When editing the class information, all required fields must be entered before the **UPDATE** button becomes enabled.

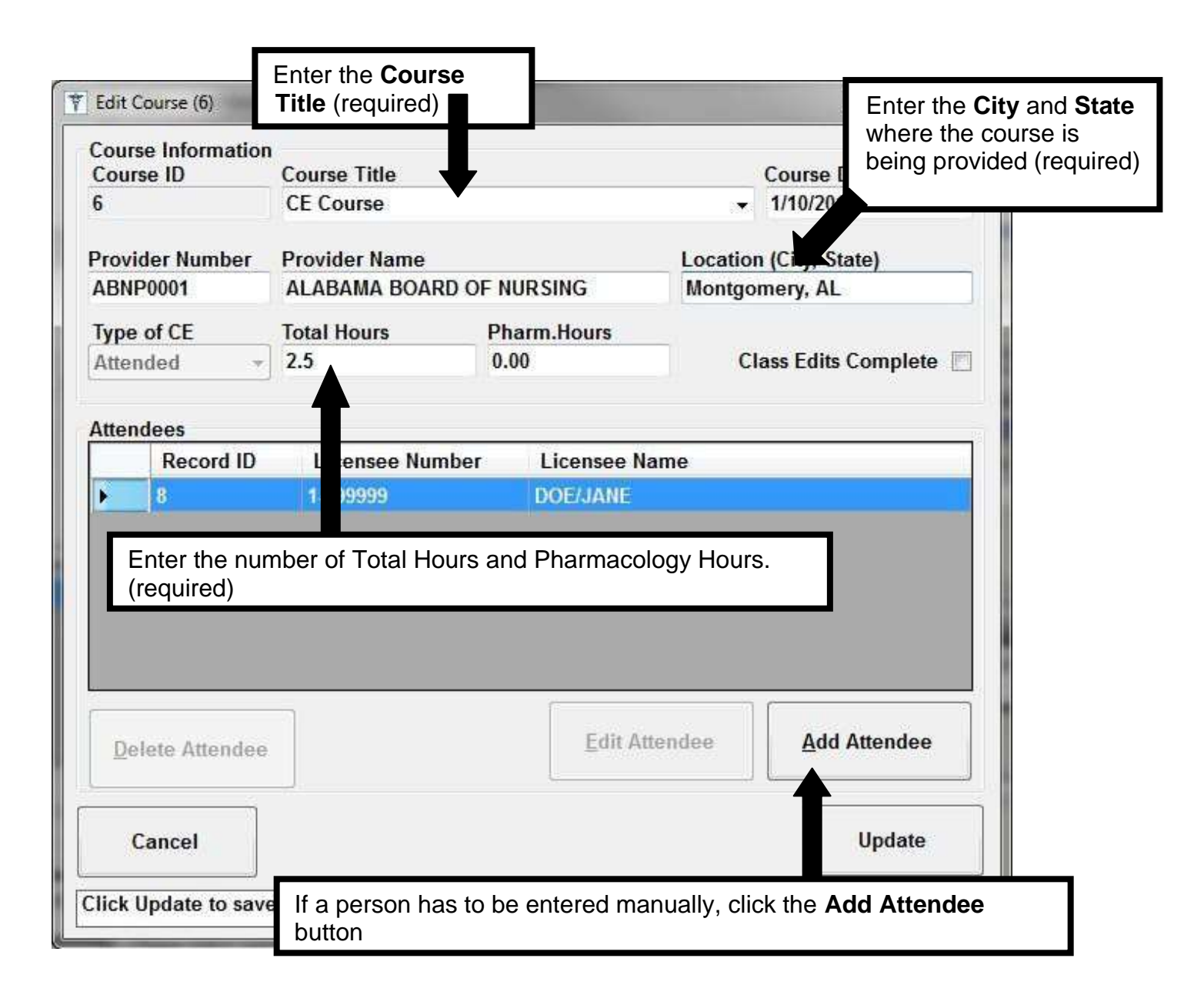

| Cancel Cancel Ca | Add an Attendee R                   | ecord                                               | -                                      |                                                |                          |                                          |                   |
|----------------------------------------------------------------------------------------------------|-------------------------------------|-----------------------------------------------------|----------------------------------------|------------------------------------------------|--------------------------|------------------------------------------|-------------------|
| Cancel       Add Record         lease Enter License Number/Nar       Enter the license number and name. The Add Record button will not be enabled until a license number and a first and last name are entered (required fields).         did Course (6)       Image: Course ID         Course ID       Course IC         Cilck the empty box by Class Edits Complete. Upon clic the box a check mark will appear and the Update box will appear         rovider Number       Provider Name         Location (City, State)         ALABAMA BOARD OF NURSING       Montgomery, AL         Ype of CE       Total Hours         Ype of CE       Total Hours         Pharm.Hours       Class Edits Complete         Atended       2.5         0.00       Class Edits Complete         Delete Attendee       Edit Attendee         Edit Attendee       Edit Attendee         Image: Course record changes       Image: Course record changes                                                                                                    | censee Number                       | First Name                                          | MI                                     | Last Name                                      |                          |                                          |                   |
| Enter the license number and name. The Add Record button<br>will not be enabled until a license number and a first and last<br>name are entered (required fields).                                                                                                    | Cancel<br>lease Enter Lice          | nse Number/Nan                                      |                                        |                                                | Add R                    | ecord                                    | _                 |
| Edit Course (6)       Course I         Course ID       Course I         Cick the empty box by Class Edits Complete. Upon click the box a check mark will appear and the Update box will appear         rrovider Number       Provider Name         ALABAMA BOARD OF NURSING       Montgomery, AL         Sype of CE       Total Hours         Pharm.Hours       Class Edits Complete         Attended       2.5         Record ID       Licensee Number         Licensee Number       Licensee Name         8       1.999999         DOE/JANE       Edit Attendee         Cancel       Lipdate         ick Update to save Course record changes       Lipdate                                                                                                    | l                                   | Enter the licen<br>will not be ena<br>name are ente | se numbe<br>bled until a<br>red (requi | r and name. T<br>a license num<br>red fields). | he <b>Add</b><br>ber and | <b>Record</b> button<br>a first and last |                   |
| Course ID Course ID   Course ID Course ID   CE Cour CE Cour   Provider Number Provider Name   ALABAMA BOARD OF NURSING Montgomery, AL   Yope of CE Total Hours   Pharm.Hours Class Edits Complete   Attended 2.5   0.00 Class Edits Complete     Itendees     Record ID   Licensee Number   Licensee Number   Licensee Number   Licensee Name     B   1.999999   DOE/JANE     Pelete Attendee     Edit Attendee     Itendee     Edit Attendee     Licensee record changes                                                                                                    | Edit Course (6)                     | - 100 - 100                                         |                                        |                                                |                          |                                          | x                 |
| Provider Name Location (City, State)   ABNP0001 ALABAMA BOARD OF NURSING Montgomery, AL   Type of CE Total Hours Pharm.Hours   Attended 2.5 0.00 Class Edits Complete     Intendees     Record ID Licensee Number   Licensee Name     Belete Attendee     Cancel     Ick Update to save Course record changes                                                                                                    | Course Informatio<br>Course ID<br>6 | Course T<br>CE Cour<br>ap                           | ck the em<br>box a cho<br>pear         | pty box by <b>Cla</b><br>eck mark will         | ass Edit<br>appear a     | s Complete. Upor<br>nd the Update bo     | n click<br>x will |
| Achieved Total Hours   Pharm.Hours   Attended   2.5   0.00   Class Edits Complete     Attendees     Record ID   Licensee Number   Licensee Name     8   1.999999   DOE/JANE     Delete Attendee     Edit Attendee     Licensee record changes                                                                                                    | vovider Number                      | Provider Nam                                        |                                        | IDEINC                                         | Location                 | (City, State)                            | _                 |
| Record ID Licensee Number   8 1.999999   DOE/JANE     Delete Attendee     Edit Attendee     Licensee Name     Add Attendee     Licensee Name     Doe/JANE     Delete Attendee     Licensee Name     Licensee Name     B     1.999999     Doe/JANE     Delete Attendee     Licensee Name     Licensee Name     Delete Attendee     Licensee Attendee     Licensee Name     Delete Attendee     Licensee Name     Licensee Name     Delete Attendee     Licensee Name     Licensee Name <td>Type of CE<br/>Attended</td> <td>Total Hours</td> <td>Pha<br/>0.0</td> <td>arm.Hours<br/>0</td> <td>CI</td> <td>ass Edits Complete</td> <td></td>                                                                                                    | Type of CE<br>Attended              | Total Hours                                         | Pha<br>0.0                             | arm.Hours<br>0                                 | CI                       | ass Edits Complete                       |                   |
| Record ib       Licensee Number       Licensee Name         8       1.999999       DOE/JANE         Delete Attendee       Edit Attendee       Add Attendee         Cancel       Update       Licensee record changes                                                                                                    | Attendees                           |                                                     | lumber                                 | Linguage New                                   |                          |                                          |                   |
| Delete Attendee     Edit Attendee     Cancel     Update     ick Update to save Course record changes                                                                                                    | ► 8                                 | 1-999999                                            | lumper                                 | DOE/JANE                                       | ne                       |                                          |                   |
| Cancel Update                                                                                                    |                                     |                                                     |                                        | <u>E</u> dit Atte                              | ndee                     | Add Attendee                             |                   |
| Cancel Update                                                                                                    | Delete Attende                      | CONT.                                               |                                        |                                                |                          |                                          |                   |
| ick Update to save Course record changes                                                                                                    | Delete Attende                      | 1                                                   |                                        | L                                              |                          |                                          |                   |
|                                                                                                    |                                     | ]                                                   |                                        | L                                              |                          | Update                                   |                   |

| <u>File Options Setup H</u> elp           |                                                                                                    |
|-------------------------------------------|----------------------------------------------------------------------------------------------------|
| Incomplete Class Data                     | Highlight the Class Data that you are going to transmit by clicking on the file with your mouse. Note: THE CLASS TITLE APPEARS HERE ALONG WITH THE DATE AND TIME |
| Delete Class <u>C</u> reate C<br>Data Rec | Image: Ss diamond state     Image: Image: Image: State       d     Data                                                                                          |
| Ark As                                    | Durse]                                                                                                    |
| Incomplete<br>Transmitted Class Data      | Data to ABN                                                                                                    |
| Incomplete<br>Transmitted Class Data      | Click the Transmit Class Data to ABN button                                                                                                    |

| complete Class Dat        | a                           |                               |
|---------------------------|-----------------------------|-------------------------------|
|                           |                             |                               |
| Delete Class<br>Data      | Create Class<br>Record      | Data                          |
| eady to Transmit Cl       | ass Data                    |                               |
|                           |                             |                               |
|                           |                             |                               |
|                           |                             |                               |
| Mark As<br>Incomplete     |                             | Transmit Class<br>Data to ABN |
| anomittad Class Do        | to                          |                               |
| anuary 10 2012 at 09      | -55 AM [CE Course]          |                               |
|                           |                             |                               |
|                           |                             |                               |
| Mark As                   | Delete Transmit             |                               |
| Incomplete                | Data                        | Roster Report                 |
| nsfer Complete for: Janua | ary 10 2012 at 09-55 AM.DAT |                               |
|                           |                             |                               |
|                           |                             |                               |

## Sample Roster Report

| Preview<br><u>F</u> ile <u>V</u> iew <u>B</u> ackground                                                                                                    |                                                                                                    |
|----------------------------------------------------------------------------------------------------|----------------------------------------------------------------------------------------------------|
| Class Roster Report<br>Date: 01/10/2012 Time: 10:49:20<br>AM                                                                                                    | Status: Transmitted Page 1/1                                                                                                    |
| Course Title: CE Course<br>Course Date: 1/10/2012 12:00:00 AM<br>Provider Number: ABNP9999<br>CE Type:                                                                                   | Location:Montgomery, ALProvider Name:ALABAMA BOARD OF NURSINGTotal Hours:2.50Pharm Hours:0.00                                                                                                    |
| License Number<br>1-999999 DOE/JANE<br>Total Attendees: 1                                                                                                    | Name                                                                                                    |
| The Class Roster Report contains a date and time that the data was upl course title, date, location, provider hours, student's license number an <b>transmittal to the Alabama Board</b> | all of the information about the class. It has the<br>loaded. The Status of the class information. The<br>r name, provider number, type of CE, number of<br>id name. This report should be printed after<br>d of Nursing for your records. |

.

## How to Resubmit Information

| <u>File Options Setup H</u><br>Incomplete Class Data           | lelp                                                                                                    |                                                                                                    |                           |
|----------------------------------------------------------------|----------------------------------------------------------------------------------------------------|----------------------------------------------------------------------------------------------------|---------------------------|
| Delete Class<br>Data                                           | Create Class<br>Record Data                                                                                                | ISS Edit Class Data                                                                                    |                           |
| Ready to Transmit Class                                        | After the Class Data has<br>Transmitted Class Data w<br>TITLE NOW APPE<br>THE DATE AND T                                   | been transmitted the file is pla<br>rindow. <b>Note: THE CLA</b><br>ARS HERE ALONG V<br>IME            | iced to the<br>SS<br>VITH |
| Incomplete                                                     |                                                                                                    | Data to ABN                                                                                            |                           |
| January 10 2012 at 09-55                                       | Awi (CE Course)                                                                                                    |                                                                                                    |                           |
| Mark As<br>Incomplete                                          | Delete Transmit<br>Data                                                                                                    | Roster Report                                                                                          |                           |
| ransfer oplete for: Janu                                       | 10 2012 at 09-55 AM.DAT                                                                                                    |                                                                                                    |                           |
|                                                                |                                                                                                    |                                                                                                    |                           |
| If there, is a need<br>Incomplete butto<br>If a student's info | to resend a file, highlight t<br>n, return to page 24, and re<br>prmation has not been enter<br>ould use the Mark As Incom | he file, click the Mark As<br>peat the steps. Example:<br>ed or needs to be<br>plete button to go back |                           |

## How to Manually Create a Class

|                                                     | 9                       |                        |                                                |
|-----------------------------------------------------|-------------------------|------------------------|------------------------------------------------|
| <u>Options</u> <u>S</u> etup<br>complete Class Data | <u>H</u> elp<br>a       |                        |                                                |
|                                                     |                         |                        |                                                |
| Delete Class<br>Data                                | Create Class<br>Record  | Transfer Class<br>Data | Edit Class Data                                |
| adu to Tranemit Cla                                 | ass Data                |                        |                                                |
| auy to mansing Cie                                  | ASS DUILS               |                        |                                                |
| ady to mansing cre                                  |                         |                        |                                                |
| C                                                   | lick Create Class I     | Record                 |                                                |
| Mark As                                             | lick Create Class I     | Record                 | Iransmit Class                                 |
| Mark As<br>Incomplete                               | lick Create Class I     | Record                 | Transmit Class<br>Data to ABN                  |
| Mark As<br>Incomplete                               | lick Create Class I     | Record                 | Transmit Class<br>Data to ABN                  |
| Mark As<br>Incomplete                               | lick Create Class I     | Record                 | Transmit Class<br>Data to ABN                  |
| Mark As<br>Incomplete                               | lick Create Class I     | Record                 | Iransmit Class<br>Data to ABN                  |
| Mark As<br>Incomplete<br>Ansmitted Class Dat        | a<br>Delete Tra<br>Data | Record                 | Transmit Class<br>Data to ABN<br>Roster Report |

| Class Date      | Class Time                           |    |
|-----------------|--------------------------------------|----|
| 1/10/2012       | 10:51 AM                             |    |
| Provider Number | Provider Name                        |    |
| ABNP0001        | ALABAMA BOARD OF NURSING             |    |
|                 | Î                                    |    |
| Enter the Prov  | ider Number and Name (required field | s) |
|                 |                                      |    |

| T Alabama Board of Nursing                                               | The class can now be edited by bighlighting the file and clicking <i>Edit</i> |
|--------------------------------------------------------------------------|-------------------------------------------------------------------------------|
| <u>File Options Setup H</u> elp                                          | Class Data, repeat the steps from pages                                       |
| Incomplete Class Data                                                    | 24-26                                                                         |
| January 10 2012 at 10-51 AM.DAT                                          |                                                                               |
| Delete Class     Create Class     Transfe       Data     Record     Data | r Class<br>ta                                                                 |
| Ready to Transmit Class Data                                             |                                                                               |
|                                                                          |                                                                               |
|                                                                          |                                                                               |
| Mark As<br>Incomplete                                                    | Transmit Class<br>Data to ABN                                                 |
| Transmitted Class Data                                                   |                                                                               |
|                                                                          |                                                                               |
|                                                                          |                                                                               |
| Mark As Delete Transmit Data                                             | Roster Report                                                                 |
| Class Data Deleted                                                       |                                                                               |

#### How to Delete Data from your Computer

| 🕇 Alabama Board of Nursing                                           |                                                                                                    |                                                                             | _ 8 X                                                              | 1                               |
|----------------------------------------------------------------------|----------------------------------------------------------------------------------------------------|-----------------------------------------------------------------------------|--------------------------------------------------------------------|---------------------------------|
| jle <u>O</u> ptions ≦etup <u>H</u> elp                               |                                                                                                    |                                                                             |                                                                    |                                 |
| Incomplete Class Data                                                |                                                                                                    |                                                                             |                                                                    |                                 |
| Delete Class Data                                                    | Create Class Record                                                                                                    | Transfer Class Data                                                         | Edit Class Data                                                    |                                 |
| -Ready to Transmit Class Dat                                         | ta                                                                                                    |                                                                             |                                                                    |                                 |
| Mark As Incomplete Transmitted Class Data September 22 2005 at 02-54 | Jete Class         WHAPN/UNG: Deleting the Class September 22 2005 at Undone.<br>Are You Sure?         Yes         Yes         4 PM [How to use the TriCom Card Reader] | 02-54 PM [How to use the TriCon Card Reader] G                              | CANNOT be                                                          |                                 |
| Mark As Incomplete                                                   | Delete Trans                                                                                                    | smit Data                                                                   | Roster Report                                                      |                                 |
| Transfer Complete for: Septer                                        | nber 22 2005 at 02-54 PM.DAT                                                                                                    | ing Sys 🛛 🔊 Document 7 - Mia 🛛 🍸 Alabe                                      | ama Board 🛛 🥜 🐺 « 🖂 🏂 🥩 3:22 PM                                    |                                 |
|                                                                      | The <b>Delete Transmit I</b><br>this button if you are su<br>need to be changed be                                                                                      | <b>Data</b> button deletes<br>are that the class in<br>ecause the results c | the highlighted Clas<br>formation is complete<br>cannot be undone! | s Data. Only u<br>e and does no |

Only use

#### ERASING RECORDS FROM YOUR TriCorder

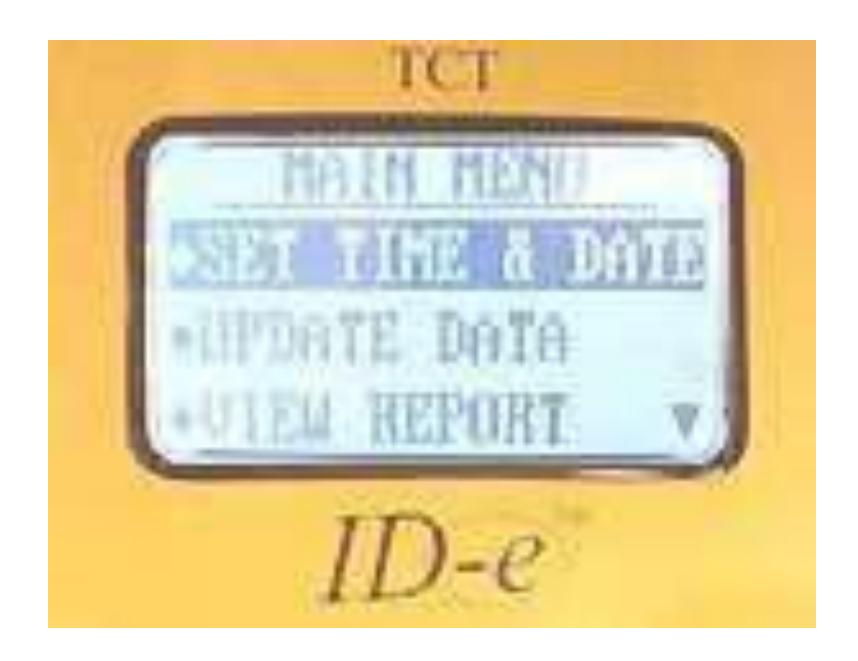

**To ERASE RECORDS...**Hold the SET button. Scroll to the erase records option on the user main menu and select with the ENTER button. Records will count down as they erase to zero or let records exceed memory and ID-e® will reset automatically to 0 records (EST about 3800 records).

We recommend that after every transmittal to the Alabama Board of Nursing you erase the records from your TriCorder.

#### **DATA in MEMORY**

Almost 3800 records will remain in memory! You must download the records before memory runs out or all records will erase automatically to zero!

#### **POWER MANAGEMENT**

The TriCorder runs on two (2) AA batteries. Approximately 2000 cards a day can be read on the TriCorder before getting low on power.

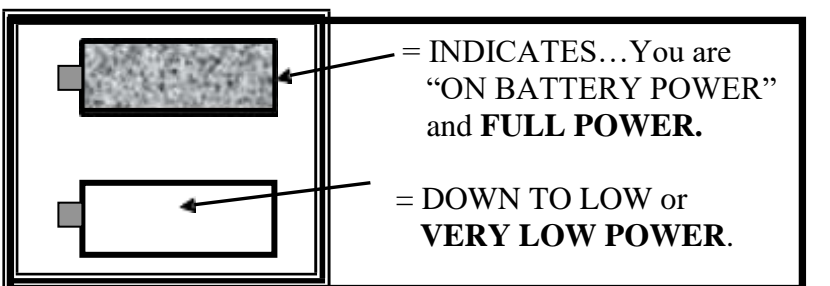

(SEE the battery ICON in the upper left hand side of DISPLAY.)

When the AC/DC power converter is used or a USB cable is connected, the Display will show a picture of a POWER PLUG on the LED/LCD display.

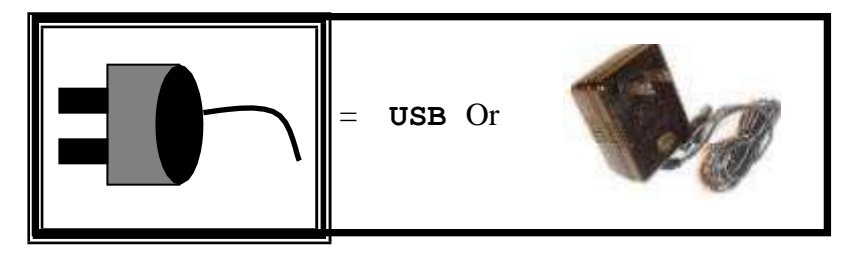

#### TROUBLE SHOOTING

The ID-e® unit is a complex data management tool. It can from time to time "LOCK-UP" on one screen and need a "RESET" to continue.

NOTE: USE A PAPER CLIP AND PUSH IN THE "RESET" ACCESS ON THE BOTTOM OF THE ID-e® UNIT.

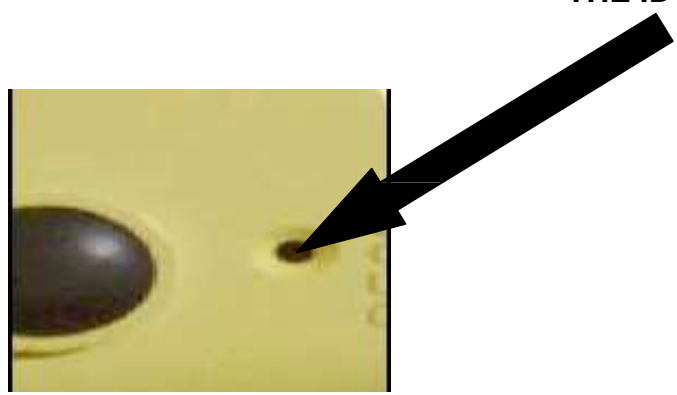

Note: No data is lost when reset is used.

#### **Contact Information**

If you should need support with your TriCorder, please contact one of the following persons via phone or email

| Alabama Board of<br>Nursing<br>Toll Free Number | 1-800-656-5318 |                                 |
|-------------------------------------------------|----------------|---------------------------------|
| Brad Jones                                      | (334) 293-5290 | Brad.Jones@abn.alabama.gov      |
| Richard Boyette                                 | (334) 293-5291 | Richard.Boyette@abn.alabama.gov |
| Joyce Jeter                                     | 334-293-5200   | Joyce.Jeter@abn.alabama.gov     |

#### KNOWN ISSUES REGARDING THE CE SCANNER

- Q. What is the maximum number of characters a title can have?
- A. The title field can have up to 80 characters.
- Q. How many hours can the CE hour's field contain?
- A. The CE hour's field can have a maximum of 99 hours in that field.
- Q. Are special characters accepted in the name field?
- A. Yes the name field will accept characters such as hyphens and apostrophes.
- Q. How will I know the name of the course that I have given?

A. The course title now appears in the Ready to Transmit and Transmitted Data window, along with the date and time.

#### ABN CE Provider File Format

#### **ABN CE Provider File Format**

This file is a tab delimited text file – There are no quotes around text fields. It contains one header record and a minimum of one attendee record.

**Header Record** – Must be the first record in the file (Only one per file). ABNPXXXX – This is the ABN assigned provider number. Provider Number {TAB} **Provider Name** {TAB} Location of the class City, State (Montgomery, AL) {TAB} Attendance Type A-Attended, I-Independent {TAB} Total CE Hours May include integers or decimals. {TAB} Pharmacology hours May include integers or decimals. {TAB} Course Title {TAB} Course Date mm/dd/yyyy {TAB} A unique sequential number This number, along with the provider number, identifies the class. Attendee Record – No theoretical limit. Must follow header record. License Number 8 or 9 position number or NULL {TAB} Name LastName/FirstName MiddleName

Must be in the above format!

## FTP Info

File naming standard – PROVIDER NUMBER-DATE at TIME.DAT (ex. ABNP0001-June 01 2005 at 01-21 PM.DAT)

FTP Site – ftp.abn.alabama.gov Username - ceproviders password - abnupload

Sample File – See Next Page

#### Sample File Format

ABNP0001ALABAMA BOARD OF NURSINGMontgomery, AIA1.50IV Therapy - B7/7/200568 1-099991SMITH/TAMMI LA WANDA 1-080780JONES/KATRINA COLLEEN

#### Error Messages

Error '9' – To correct this you will need to apply the patch. To do this, go to

<u>www.abn.alabama.gov/Content.aspx?id=559</u> and right click the link for the Tricorder Software Patch and select 'Save target as...' or 'Save link as...' depending on what browser you are using. Select where you want to save the zip file.

Open the zip file and copy the file to the directory where the tricorder software is installed. If you installed using the default location the software is located at C:\Program Files\ABN. Overwrite the ABN.exe file that is already there. Now run the software.

**Error '75'** – This usually occurs immediately after installing the software on a machine (usually Windows7). To correct this issue, check the security setting on the directory where the ABN software is installed. If you used the default location to install, then the software is installed at C:\Program Files\ABN (for 64-bit it is C:\Program Files(x86)\ABN. Find the directory, right click it and select 'Properties' from the menu. The following box should appear. Find the Security tab and check to see if the security for the Users group has Write/Modify permission assigned. If it doesn't you need to add the Write permission.

| ieneral             | Sharing                 | Security     | Previous Versions  | Customize        |   |
|---------------------|-------------------------|--------------|--------------------|------------------|---|
| Object r            | name; (                 | :\Program    | Files\ABN          |                  |   |
| <u>G</u> roup o     | rusernan                | nes:         |                    |                  |   |
| Ad Ad               | ministrator             | s (4NROFI    | P1\Administrators) |                  |   |
| AR US               | ers (4NRC               | OFP 1\User   | s)                 |                  |   |
| 87 Tr               | ustedInsta              | ller         |                    |                  |   |
| a (                 |                         |              |                    |                  | 1 |
|                     |                         | 8 M.S.       | 01.5               | 10               |   |
| To char             | nge permis              | sions, click | c Edit.            | 😗 Edit           | ÷ |
|                     |                         |              |                    |                  |   |
| Permiss             | ions for Us             | sers         | Allow              | Deny             |   |
| Full c              | ontrol                  |              |                    |                  | 1 |
| Modi                | fy                      |              |                    |                  |   |
| Read                | & execut                | e            | 1                  |                  | E |
| List fo             | older conte             | ents         | 1                  |                  |   |
| Read                | I                       |              | 1                  |                  |   |
| Write               | 1                       |              | 1                  |                  | 3 |
| For spe<br>click Ac | cial permis<br>Ivanced. | sions or ad  | lvanced settings,  | Ad <u>v</u> ance | d |

**Error '8002' Invalid Port Number** – Click the Transfer Class Data Button that is located under the Incomplete Class Data Box. From the Comm Port dropdown list select, make sure you have the correct port number selected. To find out the port number you may have to open Windows device manager to determine where the drivers are installed (Click Start, right click Computer, and select Manage).

| Comm Port | Settings    | Scanner Type      |                  |
|-----------|-------------|-------------------|------------------|
| COM1 🔫    | 19200,N,8,1 | e_IDETerminal = + | Auto Detect ID-E |
| 227       |             |                   |                  |
| Clos      | e           |                   | Begin Transfer   |

If the tricorder is not listed in the device manager under the Communications Port subheading, the drivers will need to be installed.

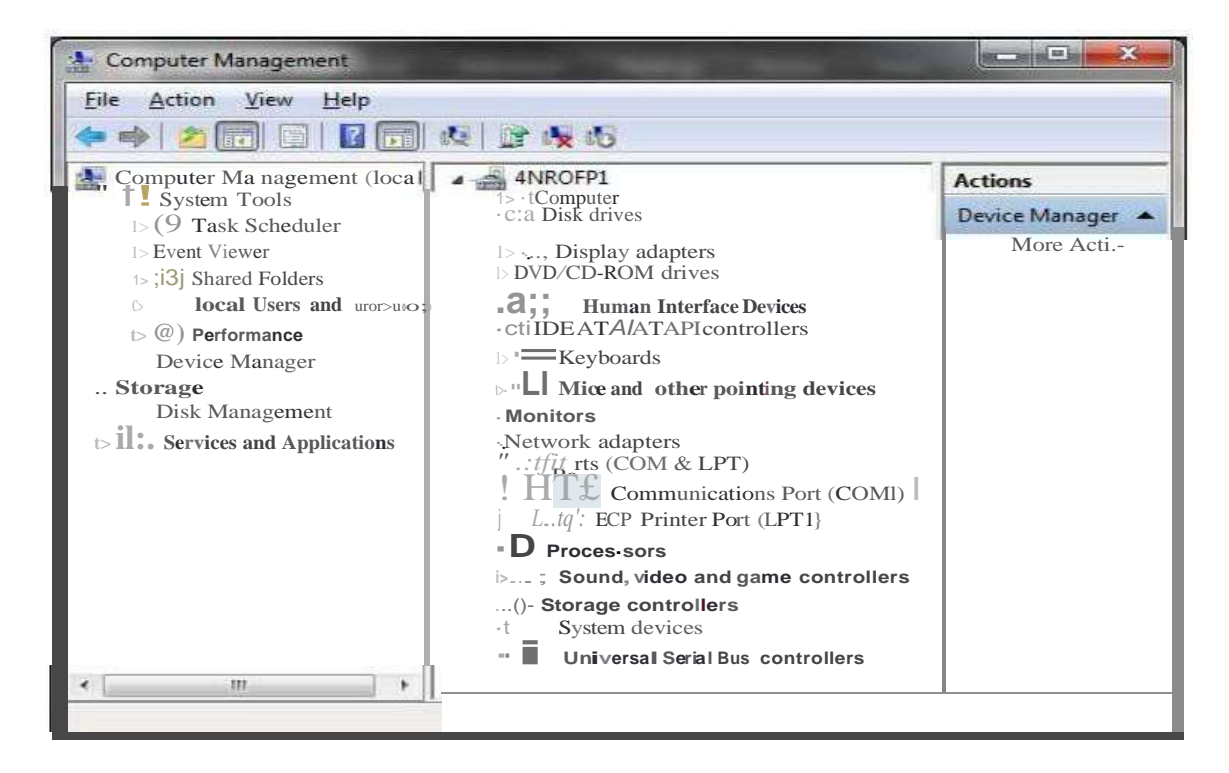

To install the drivers, you will either need the CD that contains the drivers or download and unzip the drivers from our website (www.abn.alabama.gov/Content.aspx?id=559). First, plug the tricorder your computer. Windows should recognize tricorder. It may show up as an entry below. If it does, right click it and select 'Update Driver Software'.

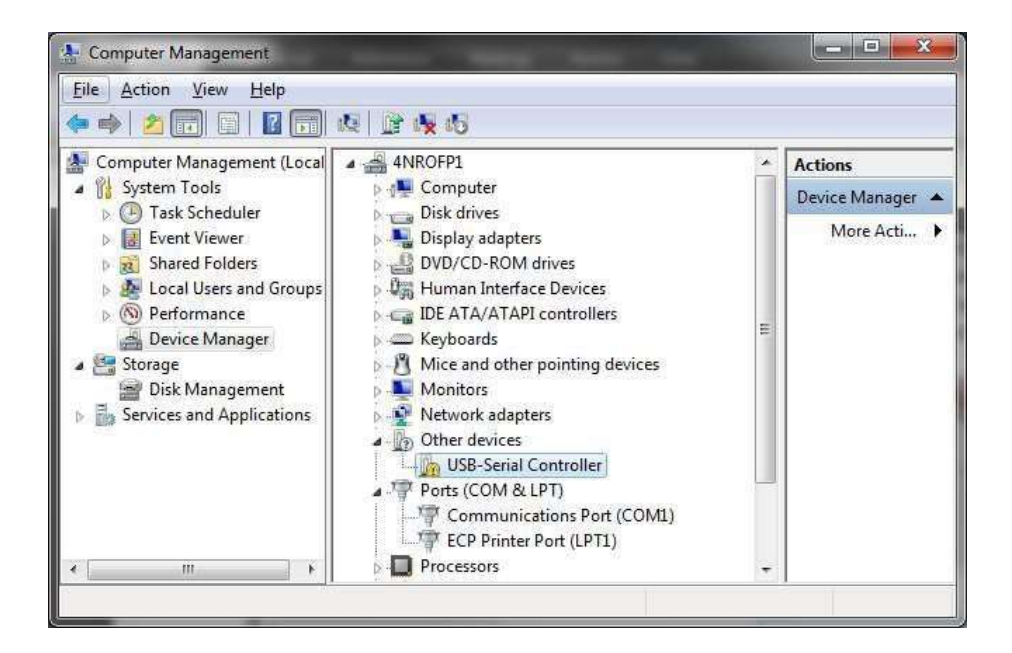

Select 'Browse my computer for driver software and navigate to the location of the folder where you downloaded and unzipped the drivers.

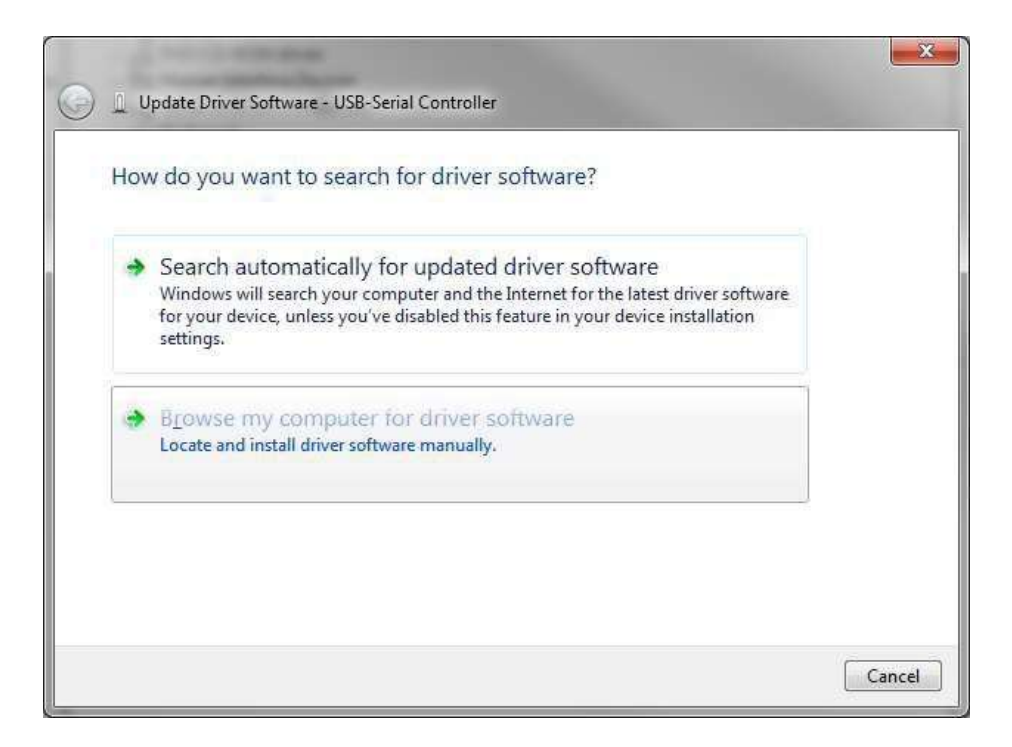

#### Select the location where the folders con

| Browse for driver software                                  | on your computer       |                        |                            |  |
|-------------------------------------------------------------|------------------------|------------------------|----------------------------|--|
| Search for driver software in this loc                      | ation:                 |                        |                            |  |
| C:\Users\bn2rboye\Desktop\Win_i                             | / USB                  | •                      | B <u>r</u> owse            |  |
| Let me pick from a list<br>This list will show installed dr | of device drivers on r | ny comp<br>h the devic | outer<br>e, and all driver |  |
| software in the same category                               | y as the device.       |                        |                            |  |

Click the 'Install' button to begin the installation process.

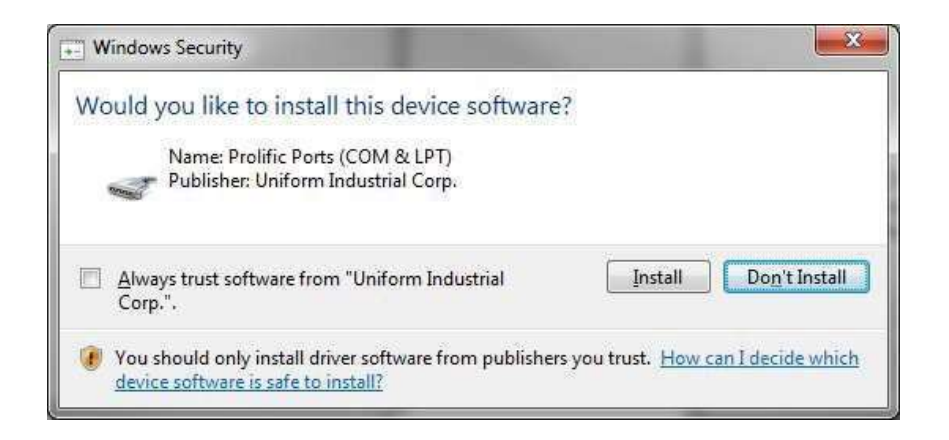

| 🕞 🛽 Update Drive | er Software - USB-Serial Controller | x |
|------------------|-------------------------------------|---|
| Installing dri   | iver software                       |   |
|                  |                                     |   |
|                  |                                     |   |
|                  |                                     |   |
|                  |                                     |   |

When you receive this message the driver has been installed.

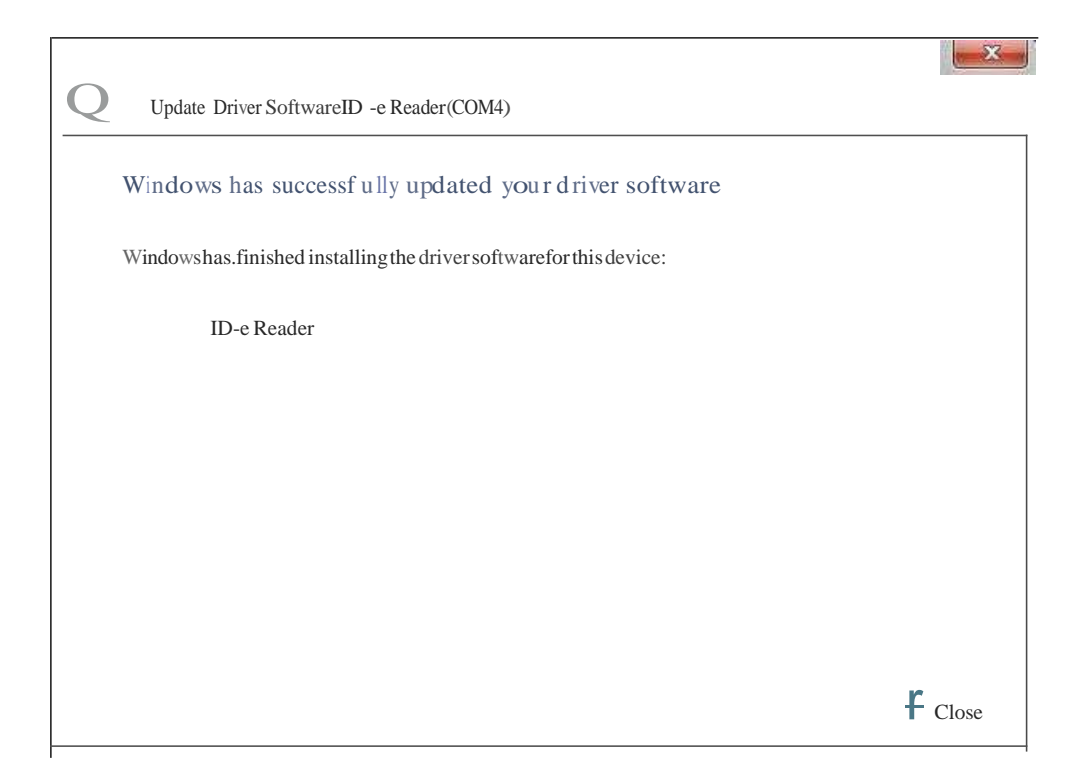

As you can see thereader (ID-e Reader (COM4)) has been installed. Remember the port that the driver is installed on. You now need to launch the t>BN software and make sure theright port is selected in theTransfer Course Data box.

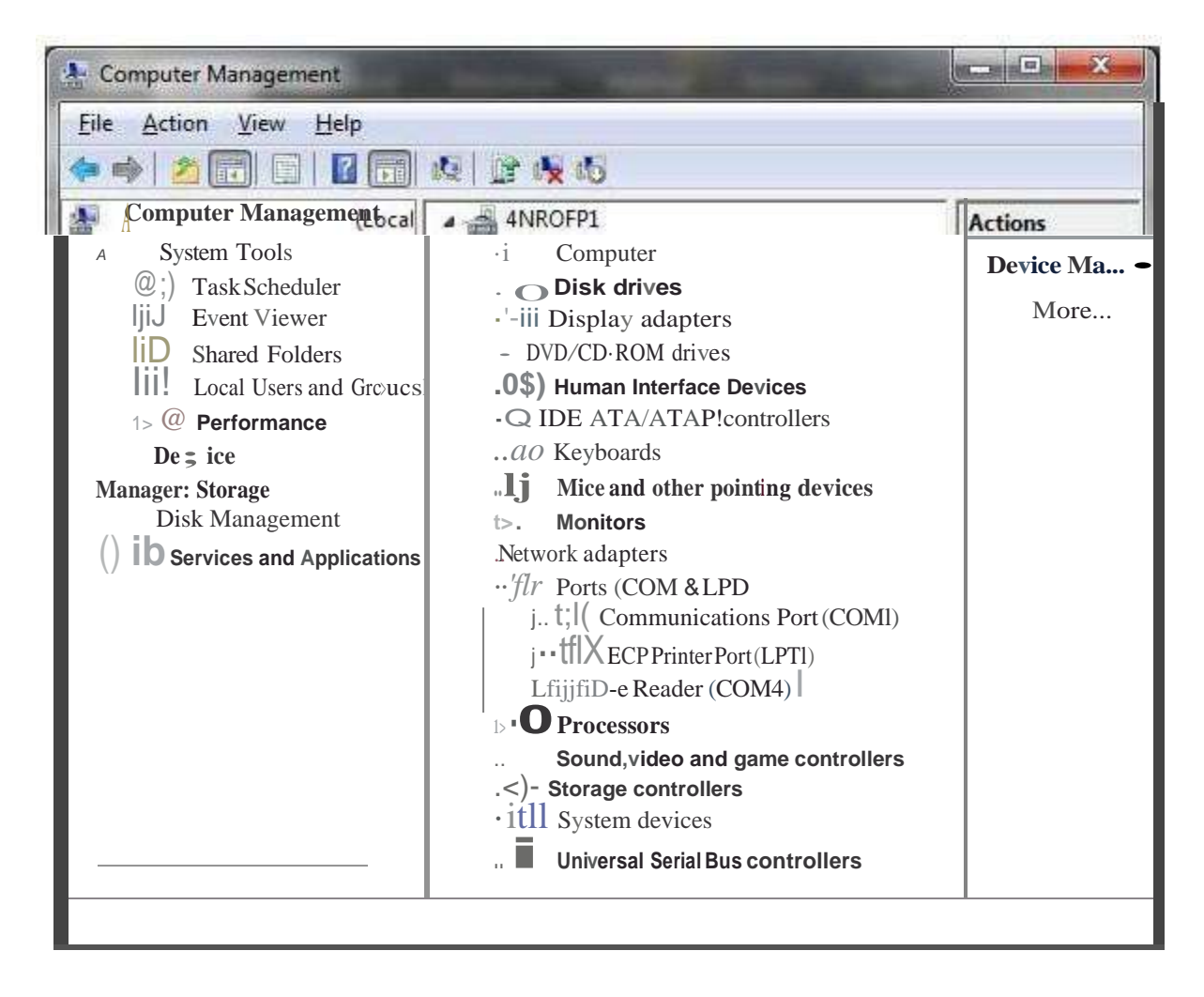

**Transmit Failed – Unable to Locate Provider Information** – If you have an active provider number and receive this error edit the class information and make sure the provider number is entered correctly to make sure the provider number (ABNPXXXX) you have entered on the class record is correct. If it is incorrect the class will not be able to transmit class data.

| 🚏 Edit Course (4)                    | 300 M                            |                     |                                          | x |
|--------------------------------------|----------------------------------|---------------------|------------------------------------------|---|
| Course Information<br>Course ID<br>4 | Course Title<br>Test Submission  |                     | Course Date<br>• 6/7/2011                |   |
| Provider Number<br>ABNP0001          | Provider Name<br>ALABAMA BOARD O | F NURSING           | Location (City, State)<br>Montgomery, AL |   |
| Type of CE<br>Attended ~             | Total Hours<br>3.00              | Pharm.Hours<br>0.00 | Class Edits Complete                     |   |
| Attendees<br>Record ID               | Licensee Number                  | r Licensee Nar      | ne                                       |   |
| 3                                    | 1-999995                         |                     |                                          |   |
|                                      |                                  |                     |                                          |   |
|                                      |                                  |                     |                                          |   |
| Delete Attendee                      |                                  | Edit Atte           | ndee <u>A</u> dd Attendee                |   |
| Cancel                               |                                  |                     | Update                                   |   |
| No Record Changes                    | i                                |                     |                                          |   |

If this does not work, check to see if you can reach our FTP site. To get there open up a browser and type <u>ftp.abn.alabama.gov</u> into the address bar. If you are not prompted for a username and password, then your network is blocking access to our FTP site.

**Transmit Failed – Please Provide and ID-E Reader Serial Number** – Find the Tricorder Serial number located on the back of the machine. It starts with the letter 'A'. From the software, click the Transfer Class Data button that is located under the Incomplete Class Data box. Enter the serial number. Click the red 'X' at the top of the box. You should be prompted to Save Your Changes. Click 'Yes'. Try to submit the class.

| Comm Port | Settings    | Scanner Type      |                  |
|-----------|-------------|-------------------|------------------|
| COM1 👻    | 19200,N,8,1 | e_IDETerminal = + | Auto Detect ID-E |
| Clos      |             |                   | Begin Transfer   |
| Close     |             |                   | Begin Transfer   |

200 Type set to A (Error 550) – this error is not that common, but can be corrected by enabling the Passive Mode in your firewall.

#### Ordering Additional TriCorders

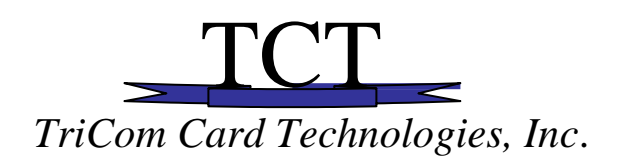

#### Order Form Product update sheet

The ABN and TriCom Card Technologies, Inc. can offer additional "TriCorder" ID-e Readers at a special cost for your use anytime.

To register your software, you need a TriCom reader "Serial Number" and a valid ABN Provider Number. Any purchase of an ID-e Reader comes with an additional software program license.

To ORDER with a check,...Please enclose \$374.00 for the product "this also includes shipping from Alabama". Allow 7 days from the date of the order to receive your reader.

(Or call 1-800-830-2225 to have your reader shipped over night).

| Ship To: |                                     | _Phone #                        |
|----------|-------------------------------------|---------------------------------|
|          |                                     | _ Cell #                        |
|          |                                     |                                 |
|          | ZIP                                 |                                 |
| *        | _PLEASE SHIP ONE (1) ID-e Reader. * | PLEASE SHIP TWO (2) ID-eReaders |

By Credit Card: Please *call* 1-800-830-2225 ! (Do not mail credit card information).

Your ID-e Reader will be shipped with;

- 1. One CD of the ABN Provider Class Information program.
- 2. Two (2) AA Batteries.
- 3. One Wrist Strap.
- 4. One USB to PC Communication cable.
- 5. Instruction booklet (if no booklet is sent with the reader, contact your ABN agent for a copy)
- 6. One portable, Yellow or Black ID-e Reader. (TriCorder)

Mark R. Baughman President TriCom Card Technologies, Inc <u>www.tricomcard.com</u> <u>markcards@aol.com</u> Call; 1-800-830-2225